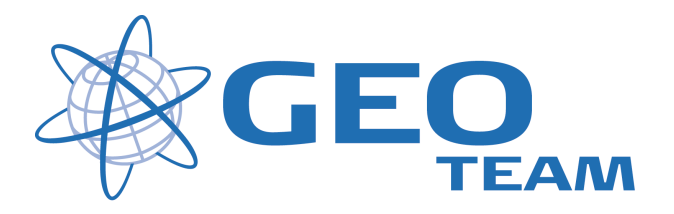

# Brugervejledning Vejbygning på Controller.

Juli 2008

Per Dahl Johansen GEOTEAM A/S

pdj@geoteam.dk

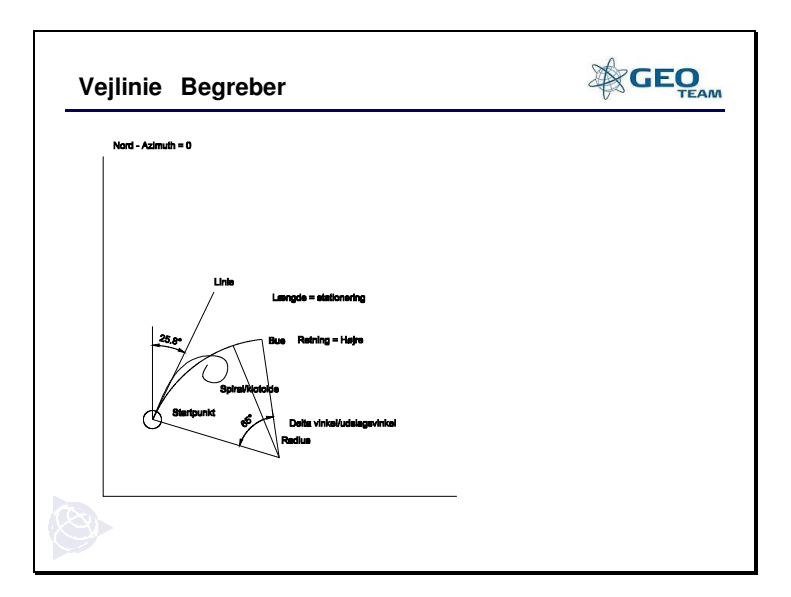

Begreber

#### Horisontal linieføring

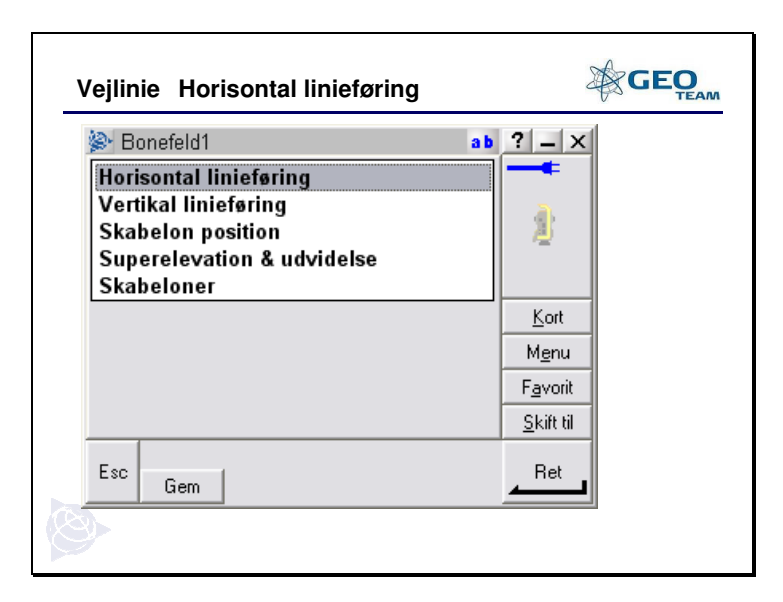

På controlleren går man ind under "Indtast" og "Veje" og enten vælger en eksisterende vej eller indtaster en ny.

Nu kan man så vælge hvilket element man ønsker at indtaste.

Vi starter her med at indtaste den Horisontale linieføring

| Vejlinie Horisontal lir | nieføring    | GEO               |
|-------------------------|--------------|-------------------|
| lerisontal element      | ab           | ? _ X             |
| Element navn            | Slut station |                   |
| Ingen records           |              | 2                 |
|                         |              | <u>K</u> ort      |
|                         |              | M <u>e</u> nu     |
|                         |              | F <u>a</u> vorit  |
|                         |              | <u>S</u> kift til |
| Esc Ny                  | OK           |                   |
| S)                      |              |                   |

Tryk "Ny" for at oprette et nyt Horisontalt element

| lerrisontal elem                                                                                      | nent S         | ab ? – ×                                                         |
|----------------------------------------------------------------------------------------------------|----------------|------------------------------------------------------------------|
| Element :<br>Startpunkt                                                                               | Startstation:  |                                                                  |
| Metode:<br>Indtast koordinat<br>Indtast koordina<br>Vælg punkt<br>Stationeringsinterval:<br>20.000m ► | ter cart øst : | ▶ <u>K</u> ort<br>M <u>e</u> nu<br>F <u>a</u> vorit<br>Skift til |
| Esc                                                                                                   |                | Gem                                                              |

Start punktet kan man enten taste koordinaterne direkte ind eller vælge et eksisterende punkt.

| ð-                       | ab           | ? _ X             |  |
|--------------------------|--------------|-------------------|--|
| Element navn             | Slut station | -                 |  |
| • Sta<br>Horisontal elem | nent: 000m   | <u>i</u> k        |  |
| Længde                   | <b>▼</b>     |                   |  |
| Slut statione            | ring yd      | <u>K</u> ort      |  |
| Slutkoordina             | ter          | M <u>e</u> nu     |  |
|                          |              | F <u>a</u> vorit  |  |
|                          |              | <u>S</u> kift til |  |
|                          |              |                   |  |
|                          |              |                   |  |

Man starter elementet med at vælge hvilken indtastningsmetode man vil benytte. I dette eksempel vælger vi "Længde".

| Element : Startstation:<br>Linie • • • • • • • • • • • • • • • • • • • | Horisontal                                                         | l element |                                                                          | ab | ? _ X                   |  |
|------------------------------------------------------------------------|--------------------------------------------------------------------|-----------|--------------------------------------------------------------------------|----|-------------------------|--|
|                                                                        | Element :<br>Linie<br>Linie<br>Bue<br>Start spiral<br>Exit klotoid | e         | Startstation:<br>0+000.000m<br>Laengde (system):<br>?<br>Slut øst :<br>? | Þ  | Kort<br>Menu<br>Favorit |  |

Nu kan man så gå i gang med at tilføje sine elementer en efter en.

| Vejlinie           | Horisonta    | I linieføring               |     | <<br>2            | GEO |
|--------------------|--------------|-----------------------------|-----|-------------------|-----|
| 👺 Horis            | ontal elemen | t                           | a b | ? _ ×             | 1   |
| Element :<br>Linie | <b>•</b>     | Startstation:<br>0+000.000m |     | -                 |     |
| Azimut:            |              | Længde (system):            |     | 1                 |     |
| Slut nord :        |              | Slut øst :                  |     |                   |     |
| ?                  |              | ?                           |     | <u>K</u> ort      |     |
|                    |              |                             |     | M <u>e</u> nu     |     |
|                    |              |                             |     | F <u>a</u> vorit  |     |
|                    |              |                             |     | <u>S</u> kift til |     |
| Esc                |              |                             |     | Gem               |     |
| 3                  |              |                             |     |                   |     |

Vi starter med en linie. Indtast Azimut og længde

| Vejlinie Horisonta   | l linieføring               |     |                   | GEO |
|----------------------|-----------------------------|-----|-------------------|-----|
| 邊 Horisontal element |                             | a b | ? _ ×             |     |
| Element :<br>Linie   | Startstation:<br>0+000.000m |     | -                 |     |
| Azimut:              | Slut stationering:          |     | - 2               |     |
| Slut nord :          | Slut øst :                  | -   |                   |     |
| ?                    | ?                           |     | <u>K</u> ort      |     |
|                      |                             |     | M <u>e</u> nu     |     |
|                      |                             |     | F <u>a</u> vorit  |     |
|                      |                             |     | <u>S</u> kift til |     |
| Esc                  |                             |     | Gem               |     |
|                      |                             |     |                   |     |

Her en linie med målemetoden "Slut stationering" Indtast Azimut og slut-stationering.

| Vejlinie Horisont                                                                              | al linieføring                                                                | 2                                                                                                    | GEO |
|------------------------------------------------------------------------------------------------|-------------------------------------------------------------------------------|----------------------------------------------------------------------------------------------------|-----|
| Horisontal element:<br>Linie<br>Metode:<br>Slutkoordinater<br>Azimut:<br>?<br>Slut nord :<br>? | nt<br>Startstation:<br>0+000.000m<br>Længde (system):<br>?<br>Slut øst :<br>? | ab     ?    X       Image: state states |     |
| Esc                                                                                            |                                                                               | Gem                                                                                                    |     |
|                                                                                                |                                                                               |                                                                                                    |     |

Her en linie med målemetoden "Slutkoordinater" Slut koordinaterne indtastes direkte.

| 🔄 Horiso                                      | ontal elemer                     | nt                                                 | ab  | ? _ ×                                                                  | 1 |
|-----------------------------------------------|----------------------------------|----------------------------------------------------|-----|------------------------------------------------------------------------|---|
| Element :                                     |                                  | Startstation:                                      |     |                                                                        |   |
| Bue                                           | •                                | 0+000.000m                                         |     |                                                                        |   |
| Metode:                                       |                                  |                                                    |     | 1                                                                      |   |
| Radius o                                      | og længde                        | -                                                  |     |                                                                        |   |
| Radius (                                      | og længde                        | ia:                                                |     |                                                                        |   |
|                                               |                                  | ······································             |     |                                                                        |   |
| Delta vi                                      | nkel og rad                      | lius 🔤 🗸                                           | ŀ   | Kort                                                                   |   |
| Delta vi<br>Udslags                           | nkel og rad<br>vinkel og la      | lius<br>ængde system):                             |     | <u>K</u> ort                                                           |   |
| Delta vii<br>Udslags<br>?                     | nkel og rad<br>vinkel og la<br>▶ | lius<br>ængde system):<br>?                        | ► I | <u>K</u> ort<br>M <u>e</u> nu                                          |   |
| Delta vir<br>Udslags<br>?<br>Slut nord :      | nkel og rad<br>vinkel og la<br>▶ | lius vystem):<br>ængde system):<br>?<br>Slut øst : | ►   | <u>K</u> ort<br>M <u>e</u> nu<br>F <u>a</u> vorit                      |   |
| Delta vir<br>Udslags<br>?<br>Slut nord :<br>? | nkel og rad<br>vinkel og la<br>▶ | lius<br>ængde<br>system):<br>?<br>Slut øst :<br>?  | •   | <u>K</u> ort<br>M <u>e</u> nu<br>F <u>a</u> vorit<br><u>S</u> kift til |   |

Et "Bue element" kan oprettes på 3 forskellige måder: Radius og længde Delta vinkel og radius Udslagsvinkel og længde

| 👺 Horisontal elem                     | ent                         | ab ? - ×             |
|---------------------------------------|-----------------------------|----------------------|
| Element :<br>Bue                      | Startstation:<br>0+000.000m |                      |
| <sup>Metode:</sup><br>Radius og længd | e 🔻                         | 1                    |
| Azimut:                               | Bue retning:                |                      |
| Radius (system):                      | Længde (system):            | <u>K</u> ort<br>Menu |
| Slut nord :                           | Slut øst :                  | Favorit              |
| ?                                     | ?                           | <u>S</u> kift til    |
| Esc Forrige Na                        | este                        | Gem                  |

Her bruger vi "Radius og længde" der er den mest benyttede metode. Indtast:

Azimut, Bue retning, Radius og Længde

Med mindre det er et "Start-element" vil der blive foreslået en Azimut udregnet efter foregående element

| 😂 Horis        | ontal elemer | ıt                | ab  | ? _ ×             | 1 |
|----------------|--------------|-------------------|-----|-------------------|---|
| Element :      |              | Startstation:     |     |                   |   |
| Start sp       | iral 🔻       | 0+000.000m        |     |                   |   |
| Azimut:        |              | Bue retning:      |     |                   |   |
| 0.00000        | ion 🕨        | Højre 🔻           |     |                   |   |
| Startradiu     | s (net):     | Slutradius (net): | .   |                   |   |
| Uendel         | ig 🕨         | ?                 | ן ב | Kort              |   |
| Længde (:<br>D | system):     |                   | ľ   | <br>Menu          |   |
| Elut pord      |              | Club act i        | ŀ   | Equarit           |   |
| 2              | •            | 310LØSC;<br>2     | ŀ   | F <u>a</u> voiit  |   |
| ·              |              | •                 |     | <u>S</u> kift til |   |
| F              |              |                   |     | C                 |   |
| ESC            | orrige Need  |                   |     | , <sup>Gem</sup>  |   |

Hvis man ønsker en "blød" overgang fra et liniestykke til en bue, kan man benytte "Start spiral"

Slutradius vil som regel svare til "Bue stykket's" radius, så man undgår "knæk".

| Wejiinie Honsona       |                               | 2                 | TEA |
|------------------------|-------------------------------|-------------------|-----|
| Element :              | Startstation:<br>0+000.000m   |                   |     |
| Azimut:<br>0.0000Gon ► | Bue retning:<br>Højre ▼       |                   |     |
| Startradius (net):     | Slutradius (net):<br>Uendelig | <u>K</u> ort      |     |
| ?                      |                               | M <u>e</u> nu     |     |
| Slut nord :            | Slut øst :                    | F <u>a</u> vorit  |     |
| ?                      | ?                             | <u>S</u> kift til |     |
| Esc Forrige Næst       | e                             | Gem               |     |

Det samme hvis man ønsker en "blød" afslutning på et "Bue stykke".

Her vælges så "Exit klotoide" (Slut spiral). Startradius vil som regel svare til "Bue stykket's" radius, så man undgår "knæk".

| ۱ ه | Horisonta                                                                                          | l element                     |                         | ab     | ? _ ×                                     |  |  |
|-----|----------------------------------------------------------------------------------------------------|-------------------------------|-------------------------|--------|-------------------------------------------|--|--|
| E   | lement n                                                                                           | avn                           | Slut s                  | tation |                                           |  |  |
| 0   | Startpunkt         0+000.000m           Linie         0+010.000m           Pure         0.000 540m |                               | ି Startpunkt<br>୶ Linie |        | Startpunkt 0+000.000m<br>Linie 0+010.000m |  |  |
| 0°  | Bue<br>Linie                                                                                       | e 0+088.540m<br>ie 0+103.540m |                         |        |                                           |  |  |
|     |                                                                                                    |                               |                         |        | <u>K</u> ort                              |  |  |
|     |                                                                                                    |                               |                         |        | M <u>e</u> nu                             |  |  |
|     |                                                                                                    |                               |                         |        | F <u>a</u> vorit                          |  |  |
|     |                                                                                                    |                               |                         |        | <u>S</u> kift til                         |  |  |
| Esc | Ny                                                                                                 | Metode                        | Slet                    | ОК     | Ret                                       |  |  |

Vi har nu lavet en række elementer og kan så vælge at tilføje flere elementer "Ny", gemme vejlinien "OK", eller rette i nogle af elementerne "Ret".

| He          | orisontal         | element |            | ab                 | ? _ X             |  |
|-------------|-------------------|---------|------------|--------------------|-------------------|--|
| Ele         | ment n            | avn     | Sluts      | station            |                   |  |
| 0 9<br>₀° 1 | Startpun<br>.inie | kt      | 0+0<br>0+0 | 00.000m<br>35.000m | 1                 |  |
| ۶           | Bue               |         | 0+0        | 75.000m            |                   |  |
|             |                   |         |            |                    | Kort              |  |
|             |                   |         |            |                    | M <u>e</u> nu     |  |
|             |                   |         |            |                    | F <u>a</u> vorit  |  |
|             |                   |         |            |                    | <u>S</u> kift til |  |
| Esc         | Nu                | Metode  | Slet       | ок                 | Ret               |  |

Ikke tangentielle elementer (Knæk), vil blive markeret med rødt.

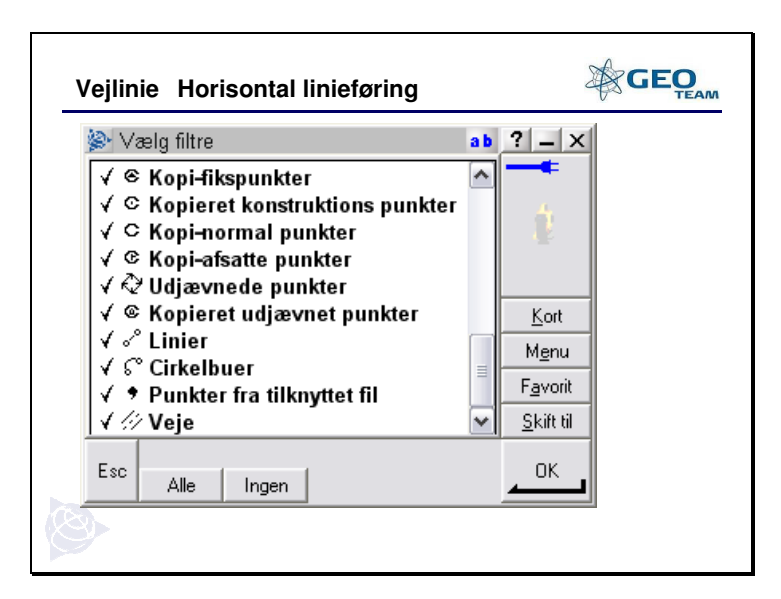

For at se et kort over den oprettede vejlinie, kan det være nødvendigt at gå i "Vælg filtre" under kort og gøre "Veje" synlig.

| ejlinie Horison | tal linief | øring      | c<br>C            | GEO |
|-----------------|------------|------------|-------------------|-----|
| 🔊 Vælg vej      |            | ab         | ? _ X             |     |
| Navn            | Str.       | Ændret     |                   |     |
| ✓ Bonefeld1     | 8kb        | 25/3/2008  | 4                 |     |
| HolmeOlstr      | 20kb       | 22/10/2007 | 12                |     |
| Oh_01_rev3      | 24kb       | 7/1/2008   |                   |     |
| VejZ            | 3KD<br>2kb | 25/3/2008  | Kort              |     |
| Vei4            | 2kb<br>3kb | 25/3/2008  | Menu              |     |
| ,-              |            |            | <u> </u>          |     |
|                 | _          | _          | <u>Favorit</u>    |     |
| <               |            | >          | <u>S</u> kift til |     |
| Esc Alle Ing    | jen        |            | ок                |     |
|                 |            |            |                   |     |

Herefter kan vejstykket vælges...

| Vejlinie Horisontal linieføring                                                                                                    | GEO                                   |
|----------------------------------------------------------------------------------------------------|---------------------------------------|
| Kort over aktivt job N 0+060.0m 0+050.0m 0+050.0m 0+050.0m 0+040.0m 0+020.0m 0+020.0m 0+020.0m 0+020.0m 0+020.0m 0+020.0m 0+020.0m 0+020.0m 0+020.0m 0+020.0m 0+020.0m 0+020.0m 0+020.0m 0+020.0m 0+020.0m 0+020.0m 0+020.0m 0+020.0m 0+020.0m 0+020.0m 0+020.0m 0+020.0m 0+020.0m | Cort     Menu     Favorit     Chik kl |
|                                                                                                    |                                       |

... og det kan ses som kort.

### Vertikal linieføring

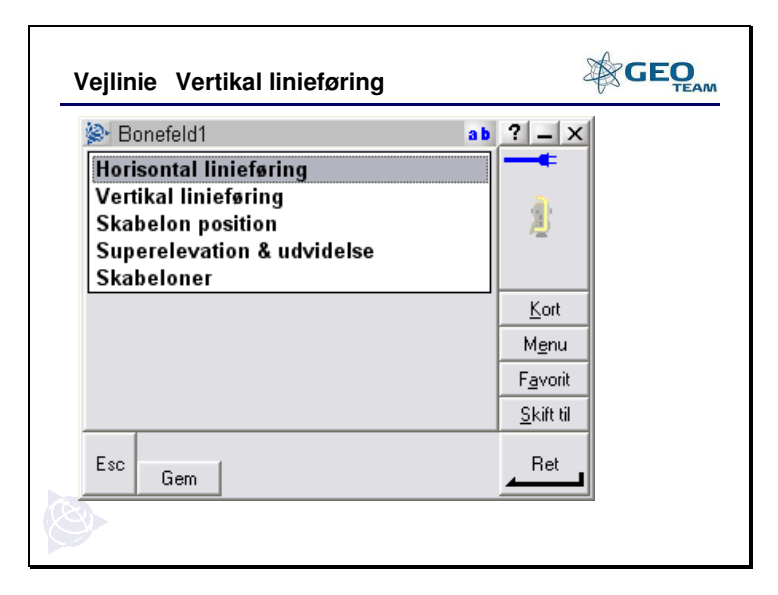

Nu kan vi så fortsætte til den Vertikale linieføring

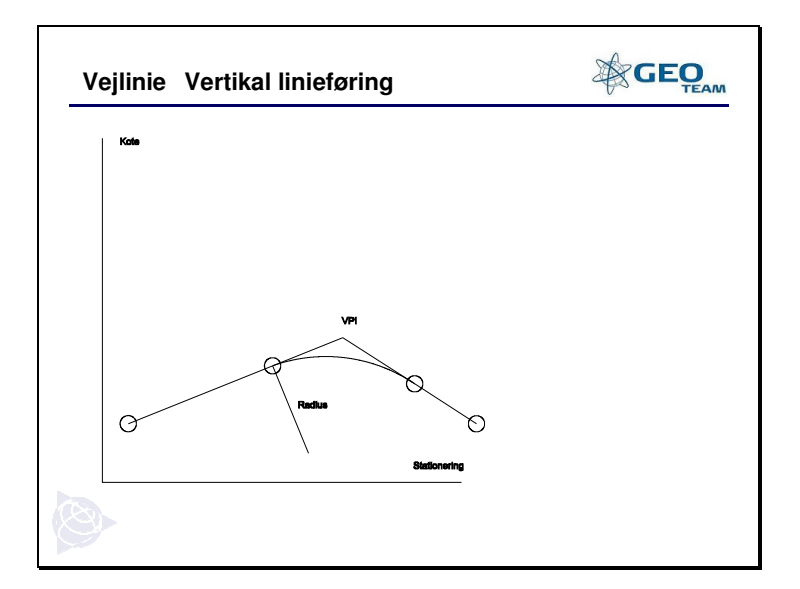

Alle kotepunkterne er markeret med cirkel. VPI=Vertical Points of Intersection (Vertikal skæringspunkt)

| GEO                            |
|--------------------------------|
|                                |
| 2:48 ok                        |
| ₩ <u>Fa</u> vorit<br>Skift til |
| Gem                            |
|                                |

Indtast et startpunkt og en kote.

| TSC2SS73C27988<br>File Zoom Tools Help                                                      |                                                  |                              |  |
|---------------------------------------------------------------------------------------------|--------------------------------------------------|------------------------------|--|
| 🏄 Start                                                                                     | ا+ 🛱 🎯                                           | ( 2:51 ok                    |  |
| Element navn                                                                                | Station (VPI)                                    | 80%                          |  |
| Vertikal eleme<br>Indtastningsmeto<br>Start- og slutp<br>Vertikalt skæri<br>Start- og slutp | nt:<br>de:<br>unkter v<br>ngspunkt<br>unkter ryd | Menu<br>Favorit<br>Skift til |  |
| Esc                                                                                         |                                                  | Enter                        |  |

Vælg metode. Her bruger vi Start- og slutpunkter.

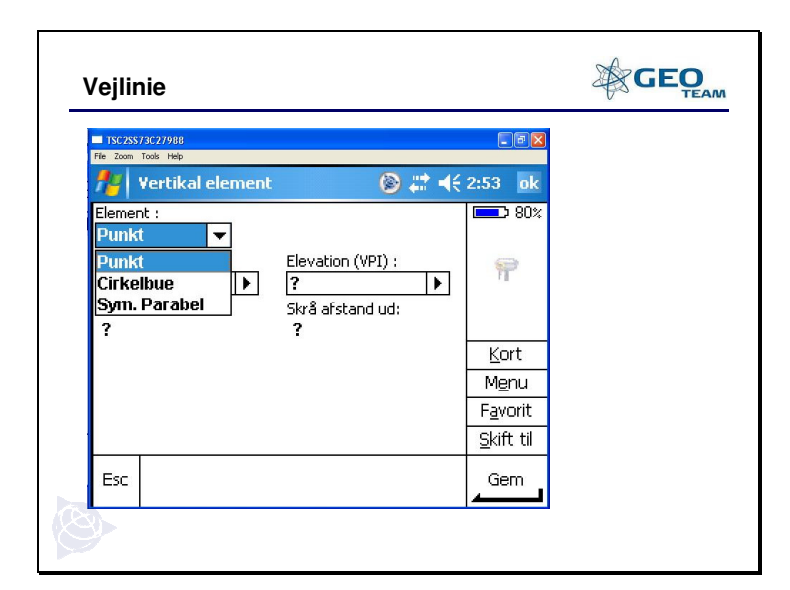

Nu kan man så indtaste sine elementer enten som punkter, Cirkelbuer eller Symmetriske parabler.

| /ejlinie                                                  |                   |
|-----------------------------------------------------------|-------------------|
| ISC2SS73C27988      File Zoom Tools Help                  |                   |
| 🏄 Vertikal element 🛛 🛞 😂 📢                                | 2:57 ok           |
| Element :           Punkt <td< th=""><th>■ 80%</th></td<> | ■ 80%             |
|                                                           | <u>K</u> ort      |
|                                                           | Menu              |
|                                                           | F <u>a</u> vorit  |
|                                                           | <u>S</u> kift til |
| Esc Forrigo Mosto                                         | Gem               |

Her er et eksempel på intastet punkt

| TSC2SS/3C2/988                                                                                                    |  |
|----------------------------------------------------------------------------------------------------|--|
|                                                                                                    |  |
|                                                                                                    |  |
| Element :<br>Cirkelbue<br>Startstation:<br>0+010.001m<br>12.000m<br>Startstation:<br>Startstation: |  |
| Slut linieføring: Slut-kote:  0+020.000m  I 3.000m  K0rt K0rt                                                                                                    |  |
| Z00.000m   ▶   9.999m   Menu                                                                                                    |  |
| Refraktionsfaktor:<br>0.494900m<br>1/2<br>Skift til                                                                                                    |  |
| Esc Forrige Næste                                                                                                    |  |

Her er et eksempel på en cirkelbue

| Vejlinie Vertikal linie                                                    | eføring                                                                                          | GEO<br>TEAM                                                    |
|----------------------------------------------------------------------------|--------------------------------------------------------------------------------------------------|----------------------------------------------------------------|
| Element navn<br>Punkt<br>Punkt<br>Cirkelbue<br>Cirkelbue<br>Punkt<br>Punkt | Startstation<br>0+000.000m<br>0+010.000m<br>0+015.000m<br>0+035.000m<br>0+050.000m<br>0+100.000m | <u>K</u> ort<br>M <u>e</u> nu<br>F <u>a</u> vorit<br>Skift til |
| Esc Ny                                                                     | Slet OK                                                                                          | Ret                                                            |

Listen af indtastede elementer kan således se sådan ud.

## Skabeloner

| Vejlinie Skabeloner                                                                                             |                   |
|----------------------------------------------------------------------------------------------------|-------------------|
| Bonefeld1                                                                                                    | ab ? _ X          |
| Horisontal linieføring<br>Vertikal linieføring<br>Skabelon position<br>Superelevation & udvidelse<br>Skabeloner |                   |
| <u>.</u>                                                                                                    | <u>K</u> ort      |
|                                                                                                    | M <u>e</u> nu     |
|                                                                                                    | Favorit           |
|                                                                                                    | <u>S</u> kift til |
| Esc Gem                                                                                                    | Ret               |
| S .                                                                                                    |                   |

Nu kan vi så oprette de nødvendige skabeloner (Profiler).

| N | /ejlin | ie Ska   | beloner |      |          |                   |   |
|---|--------|----------|---------|------|----------|-------------------|---|
|   | 🖗 V:   | ælg skab | elon    |      | а        | b ? _ ×           | 1 |
|   | Ska    | nbeloner | r       |      |          | ] 🔫               |   |
|   | ∕-1    |          |         |      |          |                   |   |
|   |        |          |         |      |          | 1                 |   |
|   |        |          |         |      |          |                   | _ |
|   |        |          |         |      |          | <u>K</u> ort      | _ |
|   |        |          |         |      |          | M <u>e</u> nu     |   |
|   |        |          |         |      |          | F <u>a</u> vorit  |   |
|   |        |          |         |      |          | <u>S</u> kift til |   |
|   | Esc    |          |         |      |          | Ret               |   |
|   |        | Ny       | Omdøb   | Slet | <u> </u> |                   |   |
|   |        |          |         |      |          |                   |   |
|   |        |          |         |      |          |                   |   |

Tast "Ny"

| Vejlinie Skabeloner                                         | ab ? - X |
|-------------------------------------------------------------|----------|
| Skabeloner:<br>✓1<br>Kopier:<br>Kopier:<br>Kopier:<br>CK Fo | rtryd    |
|                                                             |          |

Giv skabelonen et passende navn/nr.

Skabelonen kan også oprettes på baggrund af en eksisterende skabelon.

Skabelonen vil efterfølgende kunne bruges i både højre og venstre side af vejlinien (venstre bliver så spejlvendt).

| Vejlinie Skabeloner | GEO      |
|---------------------|----------|
| 😹 Skabelon : 2      | ab ? _ × |
| E<br>I<br>          |          |
| Esc Ny Slet OK      |          |
|                     |          |

Starter man på en hel ny skabelon ser startbilledet sådan ud, og man trykker "Ny" for at tilføje det første element.

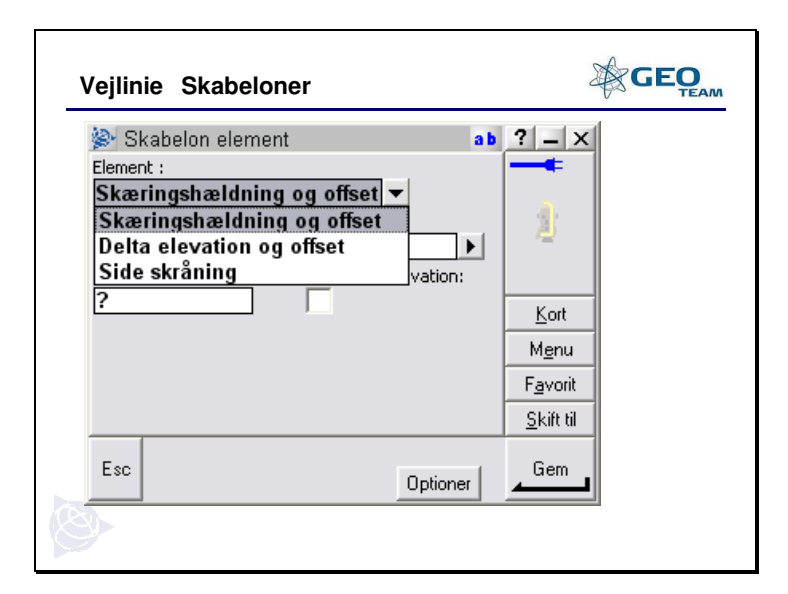

Først et eksempel på "Skæringshældning og offset".

| Vejlin                                    | ie Skabelon                                 | er                                          |          | ~                                                         | GEO |
|-------------------------------------------|---------------------------------------------|---------------------------------------------|----------|-----------------------------------------------------------|-----|
| SI<br>Elemer<br>Skærin<br>?<br>Kode:<br>? | kabelon element<br>it :<br>gshældning:<br>► | og offset ▼<br>Offset:<br>?<br>Brug superel | ab       | Rort       Kort       Mgenu       Favorit       Skift til |     |
| Esc                                       |                                             | [                                           | Optioner | Gem                                                       |     |
| 3                                         |                                             |                                             |          |                                                           | -   |

Skæringshældningen angives i <sup>o</sup>/o og Offset angives som bredden i meter.

| Skabelon element   Element :   Skæringshældning og offset!   Skæringshældning:   Offset:   25.0000%   3.000m   Kode:   Brug superelevation:   Kort   Menu   Favorit   Skitt til   Esc   Optioner | Vejlinie Skabelone                                                                                 | ər                                                    | 2                                             | GEO |
|----------------------------------------------------------------------------------------------------|----------------------------------------------------------------------------------------------------|-------------------------------------------------------|-----------------------------------------------|-----|
| Esc Optioner Gem                                                                                                    | Skabelon element<br>Element :<br>Skæringshældning (<br>Skæringshældning:<br>25.0000%<br>Kode:<br>? | a b<br>og offset:<br>3.000m ►<br>Brug superelevation: | Kort       Mgnu       Favorit       Skift til |     |
|                                                                                                    | Esc                                                                                                | Optioner                                              | Gem                                           |     |

Her et fald på 25 º/o og 3 meters bredde.

| Vejlinie Skabeloner                                                                                                    |                                               |
|----------------------------------------------------------------------------------------------------|-----------------------------------------------|
| Skabelon element ab<br>Element :<br>Delta elevation og offset<br>Skæringshældning og offset<br>Delta elevation og offset<br>Side skråning vation: | Kort       Mgnu       Favorit       Skift til |
| Esc                                                                                                    | Gem                                           |
|                                                                                                    |                                               |

En anden mulighed er at angive en Delta kote og bredde.

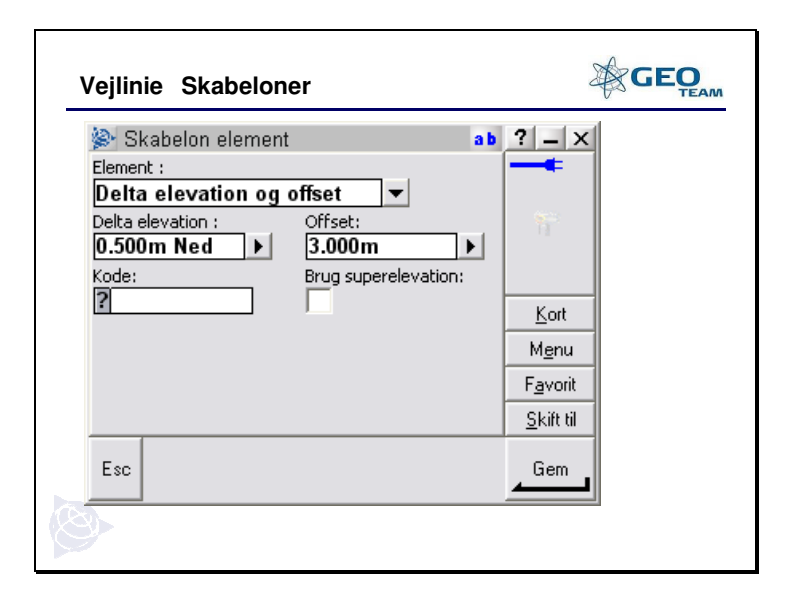

I dette tilfælde giver det et fald på en 0.5 meter i 3 meters bredde.

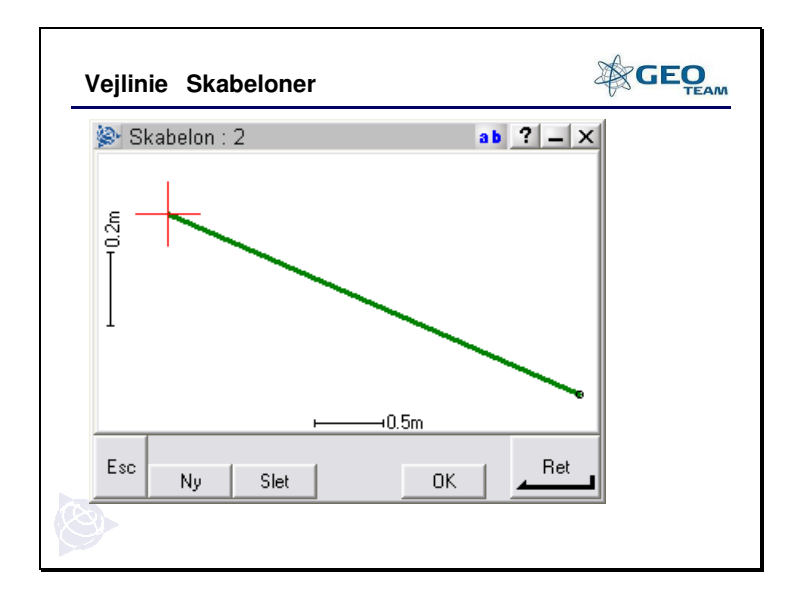

... således.

Denne metode kan også bruges til at definere en kant, offset 0.0m (lodret ned/op), For at bygge videre på skabelonen trykkes "Ny" for at gemme som den er trykkes "OK".

| Vejlinie                                                           | Skabel                                                | oner                                    |             |                    | ہ<br>ح                                                   | GEO |
|--------------------------------------------------------------------|-------------------------------------------------------|-----------------------------------------|-------------|--------------------|----------------------------------------------------------|-----|
| Skab<br>Element :<br>Side ski<br>Skærin<br>Delta e<br>Side sk<br>? | elon elem<br>råning<br>gshældni<br>levation<br>råning | ent<br>ng og offs<br>og offset<br>0.500 | set<br>redd | ab<br>▶<br>e:<br>▶ | Rort       Kort       Mgnu       Favorit       Skift til |     |
| Esc F                                                              | orrige Na                                             | æste                                    | Optic       | oner               | Gem                                                      |     |
|                                                                    |                                                       |                                         |             |                    |                                                          |     |

Der kan nu indsættes flere elementer (f.eks et fladt stykke - Skæringshældning/Delte elevation = 0.0m), eller man kan indsætte en "sideskråning".

| Vejlinie Skabeloner                                                                                                   |                                               |
|----------------------------------------------------------------------------------------------------|-----------------------------------------------|
| Skabelon element Element : Side skråning Ned skråning : Op skråning : 25.0000% ► Kode: Aben grøftebredde : ? 0.500m ► | Kort       Menu       Fevorit       Skift til |
| Esc Forrige Næste Optioner                                                                                            | Gem                                           |

#### VIGTIGT!

Til og med version 12.21 er ned og op skråning set fra vejkanten ind mod midten (Ned = Cut Slope og Op = Fill Slope).

Fra version 12.22 er op og ned skråning set fra vejmidte ud mod kanten (Op = Cut Slope og Ned = Fill Slope).

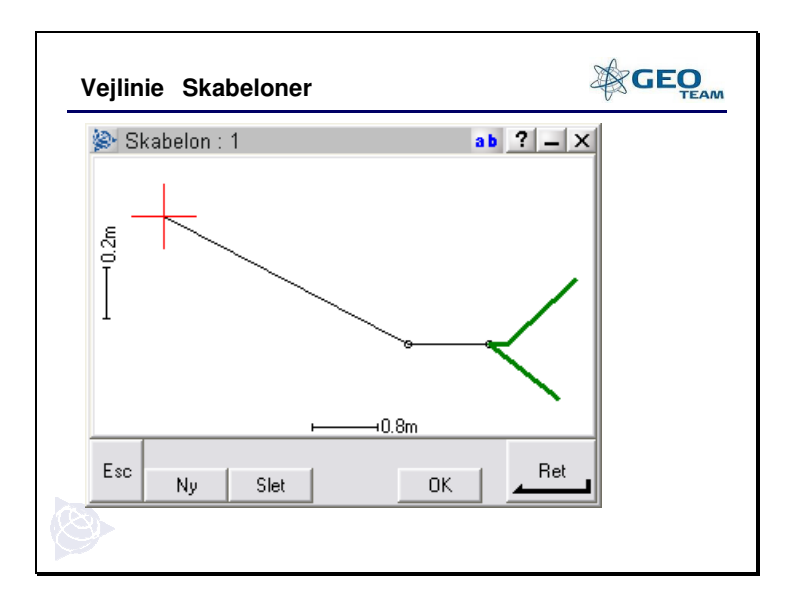

Sådan ser den færdige skabelon ud. De enkelte elementer kan vælges direkte på skærmen og rettes efter behov.

Skabelonen gemmes ved at trykke "OK".

| Vejlinie Skabeloner                                                                                                  |                                   |
|----------------------------------------------------------------------------------------------------|-----------------------------------|
| Brug skabelon       Startstation:     0+000.000 m       Venstre skabelon:     1       < Ingen>        < Ingen>     1 | ? → × Kort Kort Favorit Skift til |
| Esc Forrige Næste                                                                                                    | Gem                               |
|                                                                                                    |                                   |

Når skabelonerne er færdige kan man under "Skabelon Position" sætte sine stationer op med venstre og højre skabeloner.

| Vejlinie Skabeloner            | GEO               |
|--------------------------------|-------------------|
| Brug skabelon 🔹 ab             | ? _ ×             |
| Venstre skabelon, Startstation |                   |
| <b>□</b> 1, 1 0+000.000m       | ۵.                |
| ~1,1 0+100.000m                |                   |
|                                |                   |
|                                | <u>K</u> ort      |
|                                | M <u>e</u> nu     |
|                                | F <u>a</u> vorit  |
|                                | <u>S</u> kift til |
| Esc Ny Slet OK                 | Ret               |
| <b>O</b>                       |                   |

Tast "Ny" for at tilføje flere stationer og "OK" for at gemme.

| Vejlinie Skabeloner                                                                                                    | GEO    |
|----------------------------------------------------------------------------------------------------|--------|
| Brug skabelon       Startstation:     Image: Constraint of the stabelon:       0+000.000 m     Image: Constraint of the stabelon:       Venstre skabelon:     Image: Constraint of the stabelon:       1     Image: Constraint of the stabelon:       1     Image: Constraint of the stabelon:       1     Image: Constraint of the stabelon:       1     Image: Constraint of the stabelon: | Y    X |
| Esc Forrige Næste                                                                                                    | Gem    |
| Ø                                                                                                    |        |

Det er også muligt kun at angive en profil i den ene side og lade den anden blive interpoleret eller stå tom (<Ingen>).

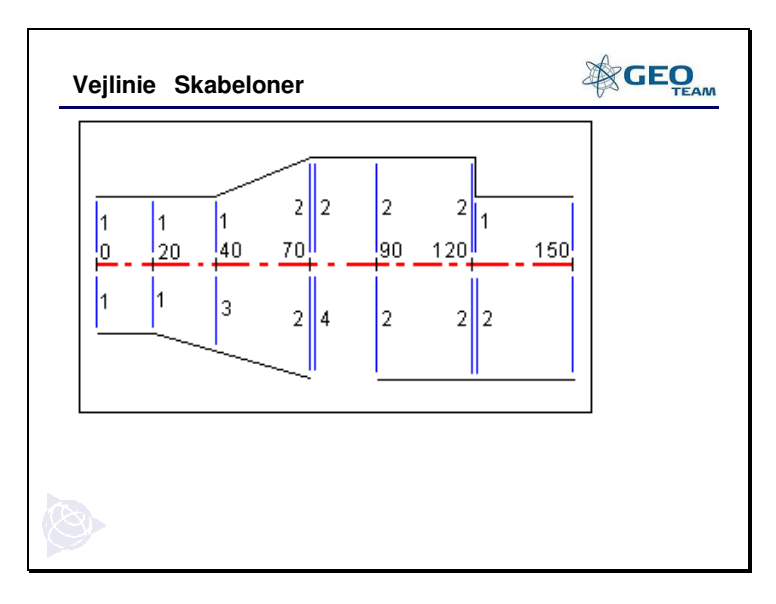

Profil 3 i station 40 er interpoleret. Profil 4 i station 70 er angivet som "Ingen". I station 120 er der angivet både profil 2 og 1.